## Passen toevoegen in de Ace installer

Last verified by Wiebe Draijer on 03-27-2025

Authorization > Whitelist > via '+', dan kan de pas handmatig worden toegevoegd.

Handiger = via 'auto add' > daarna 10 seconden de tijd om passen voor de lezer te houden, dan komen deze automatisch in de whitelist te staan

| ille Device Reports Tools Help                     |                                 |                |                                        |        |      |                   |
|----------------------------------------------------|---------------------------------|----------------|----------------------------------------|--------|------|-------------------|
| LIB_11371<br>ng920-61021-ace0235828<br>169254.1.10 | í) 秀                            | ¥ 🖥 🍫          | <u>ن</u> کے ا                          |        |      |                   |
|                                                    | Authorization                   | Whitelist      |                                        |        |      | Advanced Settings |
|                                                    | Whitelist <<br>Car              | $\odot$        |                                        |        | C.   |                   |
|                                                    | Authorization<br>Online/Offline | Tag Parent     | Status Expiry date                     |        |      |                   |
|                                                    | Master key                      | 04474C0AEA6F80 | MasterCard <no date="" expiry=""></no> |        |      |                   |
|                                                    |                                 | 045F8C0AEA6F81 | Active <no date="" expiry=""></no>     |        |      |                   |
|                                                    |                                 | 045010927E6B84 | Active <no date="" expiry=""></no>     |        |      |                   |
|                                                    |                                 |                |                                        |        |      |                   |
|                                                    |                                 |                |                                        |        |      |                   |
|                                                    |                                 |                |                                        |        |      |                   |
|                                                    |                                 |                |                                        |        |      |                   |
|                                                    |                                 |                |                                        |        |      |                   |
|                                                    |                                 |                |                                        |        |      |                   |
|                                                    |                                 |                |                                        |        |      |                   |
|                                                    |                                 |                |                                        |        |      |                   |
|                                                    |                                 |                |                                        |        |      |                   |
|                                                    |                                 |                |                                        |        |      |                   |
|                                                    |                                 |                |                                        |        |      |                   |
|                                                    |                                 |                |                                        |        |      |                   |
|                                                    |                                 |                |                                        |        |      |                   |
|                                                    |                                 |                |                                        |        |      |                   |
| $C \oplus \odot \oplus$                            | í                               | Auto add       |                                        |        |      |                   |
|                                                    | 1                               |                |                                        |        |      |                   |
| VALUEN                                             |                                 |                |                                        | Revert | Save | Exit              |

Verder:

-'White list' en 'Local list' aanvinken onder de tab: authorization > authorization.

• Je kan niet laden met een MasterKey.

Daarna de lader opnieuw opstarten.